# Ръководство

за инсталация на Microinvest Warehouse Pro Phone

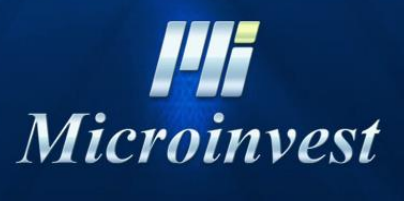

2020

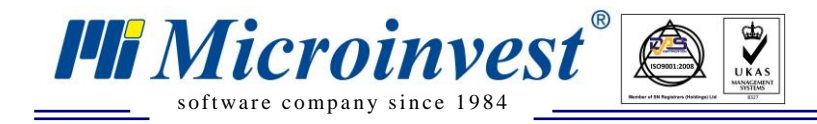

Настоящото Ръководство описва технология за инсталация на последните версии на програмен продукт *Microinvest* Warehouse Pro Phone при телефони с операционна система Windows 8.1 и Windows 10.

## Апарати със съществуващ потребител в Windows Store

Ако някога е бил създаден и настроен акаунт на устройството, необходимо е потребителя да бъде премахнат. От 19.12.2019 Microsoft са преустановили поддръжката на Windows Phone 8.1 и съществуващ потребител генерира грешка при свързване. За да се премахне съществуващ акаунт, необходимо е да се извърши "Hard reset" на устройството. Това се осъществява по следната технология:

- Апарати с Windows Phone 8.1 Settings About Reset your phone;
- Апарати с Windows Phone 10 Settings System About Reset your phone.

### Инсталиране на Microinvest Warehouse Pro Phone

Процесът на инсталация на продукта зависи от версията на операционната система, от съществуващия софтуер на телефона и достъпа до Internet. Принципът на инсталация е следния:

- Апарати с **Windows Phone 8.1** натиска се лупата на хардуерните бутони избирате бутона в формата на ирис и сканирате нужните кодове в правилната последователност опирана по долу.
- Апарати с Windows Phone 10 за да инсталирате използвайки QR code трябва да инсталирате QR reader предварително. Ако това не ви е възможно можете да копирате приложението и акаунта през файловия мениджър или да го свалите от сайта на Микроинвест, като използвате браузер въвеждайки адреса ръчно.

Преди да можете да инсталирате която и да е версия на *Microinvest* Warehouse **Pro Phone** трябва да инсталирате акаунта на *Microinvest*.

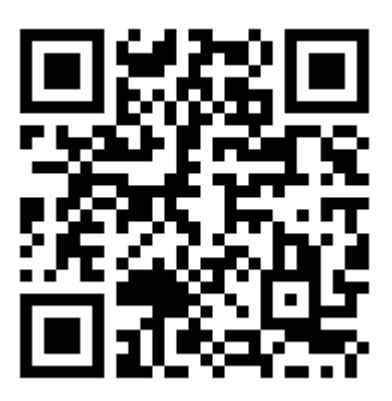

https://microinvest.net/pub/WPPAcct.aetx

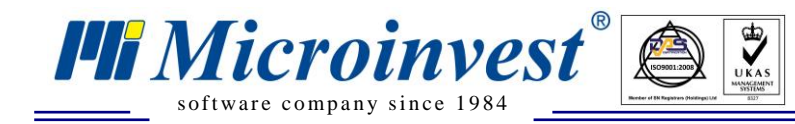

## СУПТО Версия

За да можете да извършвате продажби съгласно Наредба H-18 трябва да притежавате фискално устройство поддържано от програмата и да инсталирате СУПТО версия на *Microinvest* Warehouse Pro Phone.

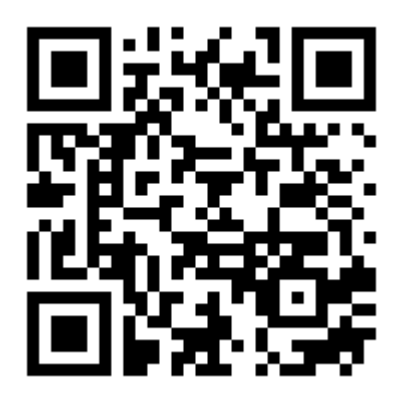

https://microinvest.net/pub/WPP16S.xap

## Класическа версия

Ако искате да генерирате поръчки без да извършвате продажби трябва да инсталирате версия предназначена за целта.

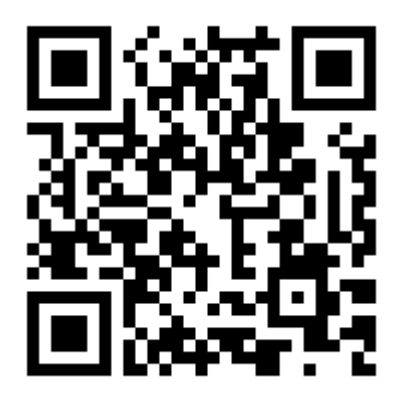

https://microinvest.net/pub/WPP16.xap

#### Съвместимост

И двете версии на програмата са съвместими с единствено с *Microinvest* Warehouse Pro Phone Manager версия 16. Желателно е версията на *Microinvest* Warehouse Pro Phone Manager да бъде инсталирана преди първата синхронизация на устройствата.